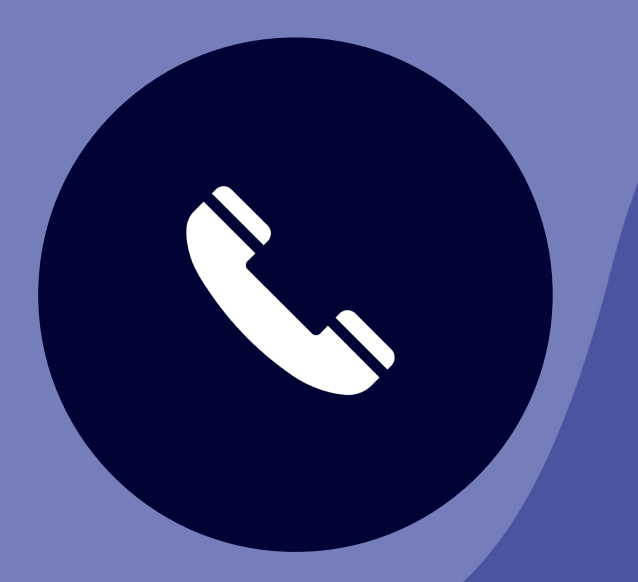

# CHIAMATE E RIUNIONI

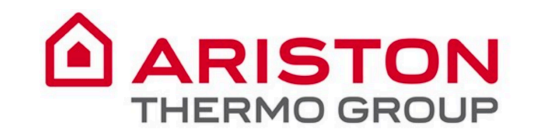

## Realizza di più collaborando in Microsoft Teams

Fai riunioni con team di 10 o 10.000 persone. Organizza conferenze audio, video e Web con chiunque, all'interno o all'esterno della tua organizzazione; puoi anche organizzare grandi eventi in diretta per raggiungere ancora più persone.

Activity

Ξ

Chat

;;;

Teams

٤

Calls

1

Files

...

Apps

 $\bigcirc$ 

Help

L'hub per il lavoro in team di Office 365 Invita tutte le persone con cui lavori a chattare, comunicare, effettuare chiamate e collaborare in un unico posto, ovunque tu sia.

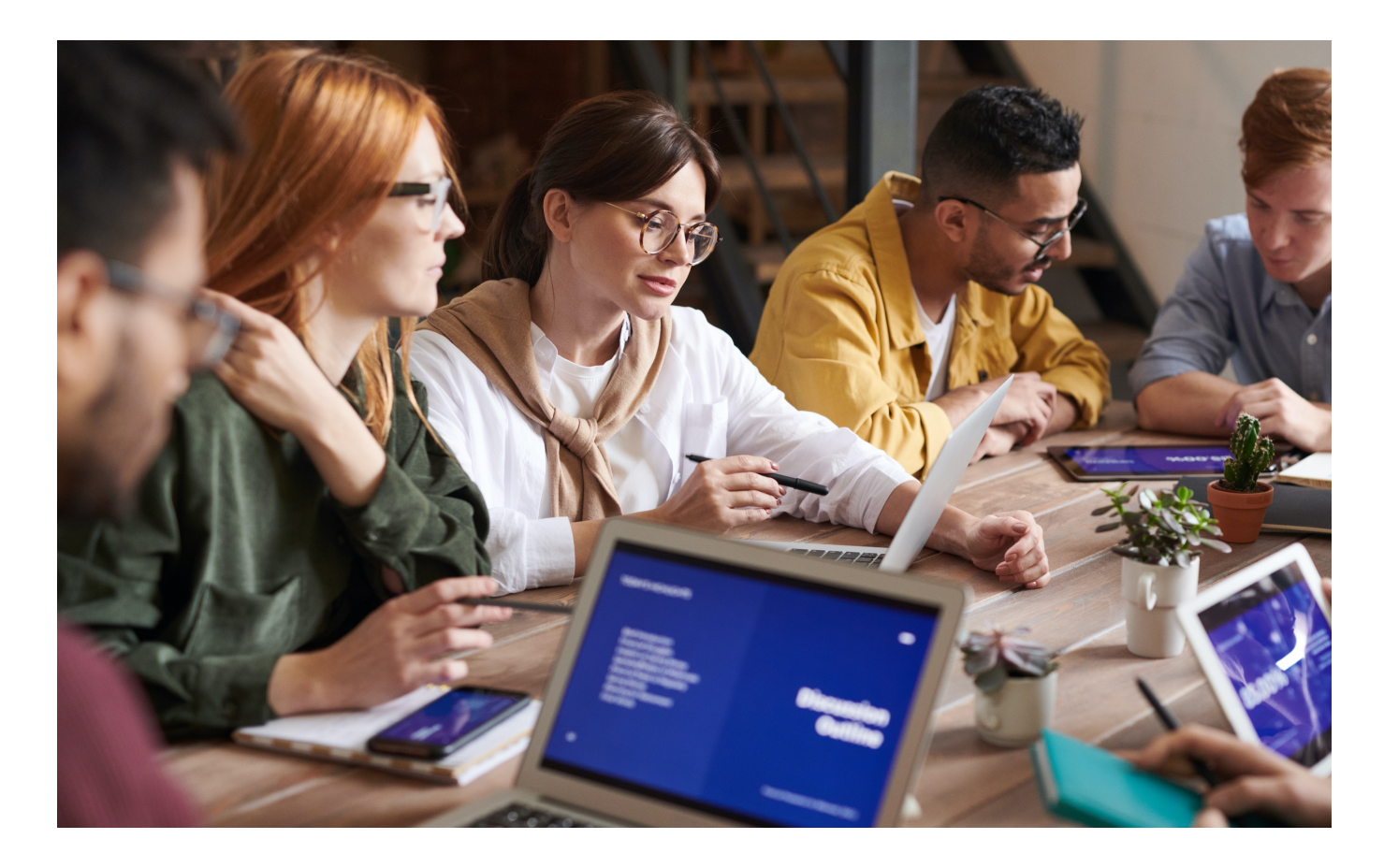

# Contenuti

| Le riunioni con Microsoft Teams               |
|-----------------------------------------------|
| 1. Come pianificare una riunione da Outlook   |
| 2. Come unirsi ad una riunione da Outlook     |
| 3. Come impostare l'audio                     |
| 4. Il menu delle riunioni                     |
| 5. Come condividere lo schermo                |
| 6. Come sfocare il tuo sfondo                 |
| 7. Come mostrare le note di riunione          |
| 8. Come registrar la riunione                 |
| 9. Come vedere e silenziare i partecipanti 15 |
| 10.Come usare la chat durante la riunione     |
| 11.Come fare una chiamata17                   |
| 12.Come iniziare un meeting instantaneo       |

÷

Activity

E Chat

Teams

Calls

Files

Una riunione di squadre si svolge online in un canale, quindi puoi passare da una conversazione a una riunione con un solo click.

Le riunioni del team includono la condivisione audio, video e desktop. E poiché sono online, avrai sempre uno spazio per riunioni e non avrai mai bisogno di una stanza o di un proiettore.

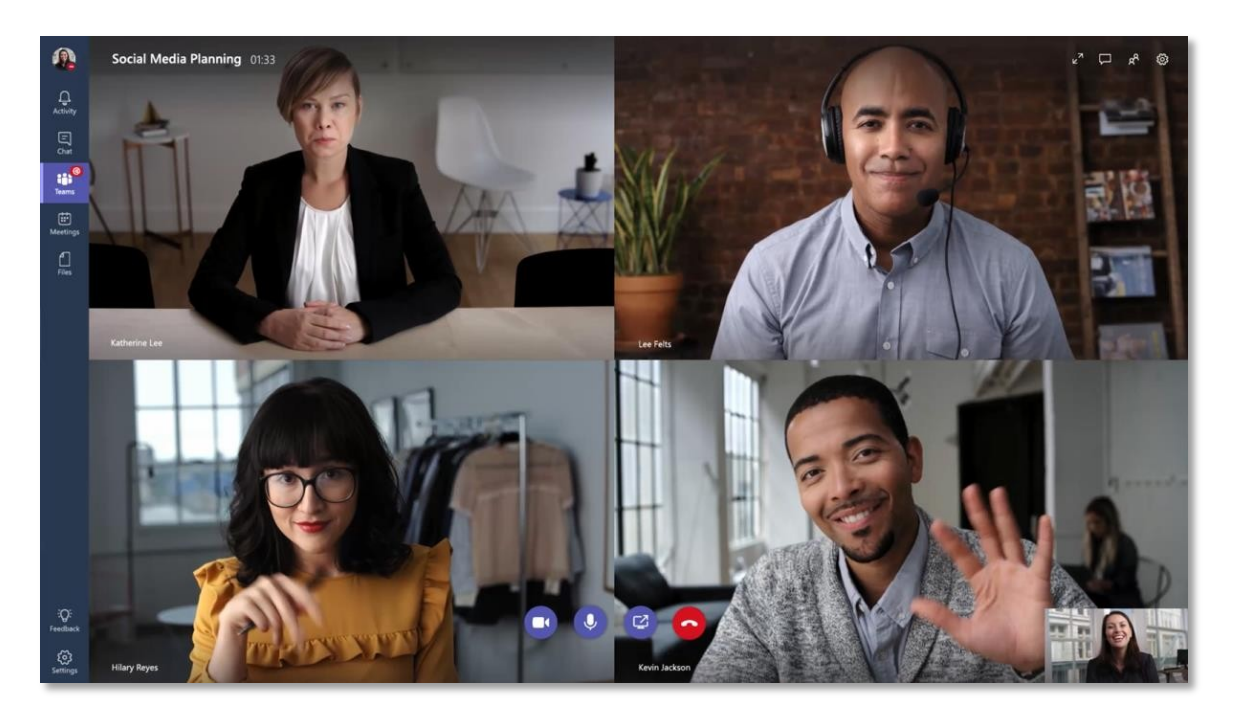

Activity

Ξ

Chat

**T**eams

٤

Calls

4

Files

...

Nota: quando si avvia una riunione e si è selezionato un canale nell'invito, l'intero team del canale può vedere che la riunione è iniziata parteciparvi. ;;;

Activity

## Le riunioni con Microsoft Teams

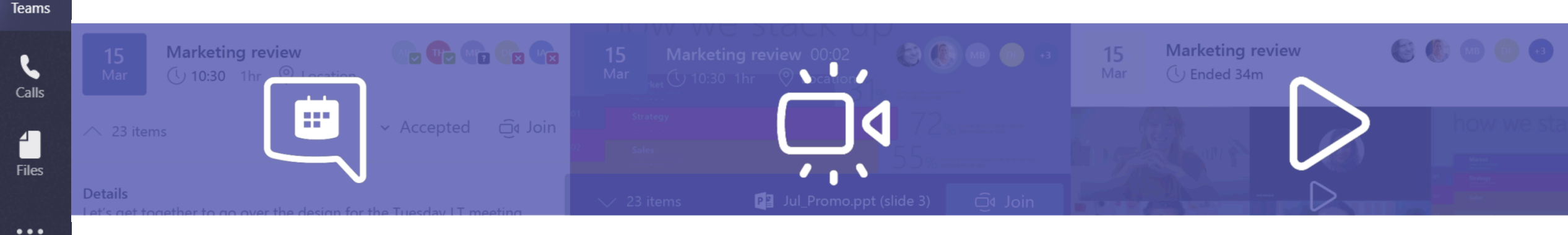

Prima di una riunione puoi:

- Condividere i file nel canale e chattare con i partecipanti per discutere dell'agenda.
- Mantienere l'intero contesto e la conversazione insieme all'interno del canale della riunione stessa.
- Pianificare facilmente una riunione.
  Puoi vedere la disponibilità dei tuoi partecipanti (libero / occupato / provvisorio).

Durante una riunione:

- Qualità audio e video in HD sia dal Web che da cellulare.
- Ricollegamento automatico della chiamata se la connessione non è stabile.
- Condivisione di contenuti e schermo.
- Tecnologia di sfocatura dello sfondo.
- Registrazione dell'incontro per acquisire audio, video e tutte le attività di condivisione dello schermo.

Dopo una riunione puoi:

- Condividi le note prese comunemente.
- Condividere le azioni di riepilogo e follow-up nel canale affinché tutti possano vederle.

## 2. Come pianificare una riunione da Outlook

- Apri Outlook e seleziona il calendario e fai clic su Nuova riunione Teams
- 2. Aggiungi i tuoi invitati al campo A: puoi persino invitare interi gruppi di contatti (precedentemente noti come liste di distribuzione).
- 3. Aggiungi l'oggetto della riunione, il luogo (utile se devi prenotare una sala riunioni), l'ora di inizio e l'ora di fine. Quindi fai clic su Invia. Il link per partecipare alla riunione dei tuoi team verrà aggiunto dopo aver inviato l'invito.

Activity

Ξ

Chat

**T**eams

B

Calls

Files

...

**Nota:** è possibile trasformare una riunione già programmata in una riunione di Teams semplicemente facendo clic su Riunione di squadra nell'invito di Outlook. Aggiungerà automaticamente tutti i dettagli per unirsi a Teams.

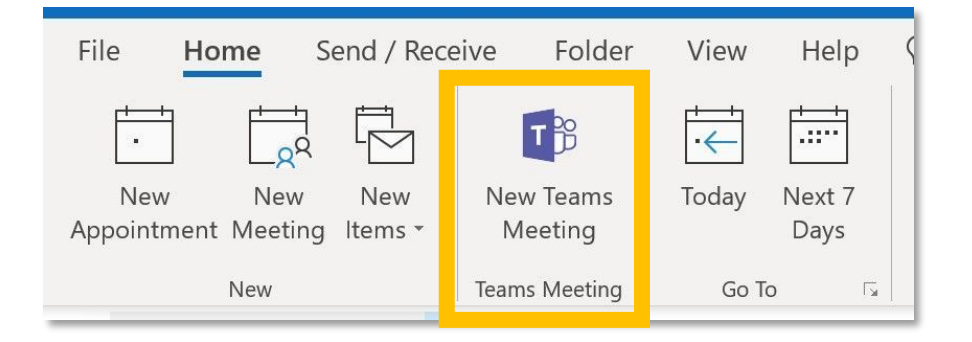

| Calendar 🗠 |                                                                                    |  |  |  |  |  |  |
|------------|------------------------------------------------------------------------------------|--|--|--|--|--|--|
| 8          | Save 🔋 Discard 🗊 Scheduling Assistant 🔤 Busy 🗠 🐼 Categorize 🗠 😰 Response options 🗠 |  |  |  |  |  |  |
| •          | Add a title                                                                        |  |  |  |  |  |  |
| 8          | Invite attendees Optional                                                          |  |  |  |  |  |  |
| 0          | 5/28/2019 📋 2:00 PM 🗸 to 2:30 PM 🗸 🔕 All day 💽                                     |  |  |  |  |  |  |
| С          | Repeat Never V                                                                     |  |  |  |  |  |  |
| 9          | Search for a room or location Teams meeting                                        |  |  |  |  |  |  |
| Ŭ          | Remind me: 15 minutes before $$                                                    |  |  |  |  |  |  |
|            | Add a description or attach documents                                              |  |  |  |  |  |  |
|            | Î× ≌ ● 2                                                                           |  |  |  |  |  |  |

Calls

Files

...

Activity

## 3. Come unirsi ad una riunione da Outlook

Nell'invito e-mail, selezionare **Partecipa alla riunione** Microsoft Teams.

- Si aprirà una pagina Web e avrai due opzioni:
- Apri nell'app Microsoft Teams: aprirà o scaricherà l'app Teams.
- Unisciti al Web invece: parteciperai alla riunione tramite la versione browser di Microsoft Teams.
- Se scegli di partecipare tramite Web, digita il tuo nome e seleziona Partecipa ora.

Se disponi di un account Teams, seleziona accedi per visualizzare la chat della riunione e altro.

- Scegli le impostazioni audio e video desiderate.
- A seconda delle impostazioni della riunione, andrai in una hall in cui i partecipanti possono ammetterti.

| ت <b>ت</b><br>دمما | To<br>Subject                    |                  |           |               |   |  |  |
|--------------------|----------------------------------|------------------|-----------|---------------|---|--|--|
| Senu               | Location Microsoft Teams Meeting |                  |           |               |   |  |  |
|                    | Start time                       | Tue 4/30/2019    | 1:00 PM 👻 | All day event |   |  |  |
|                    | End time                         | Tue 4/30/2019    | 1:30 PM 👻 |               |   |  |  |
|                    |                                  |                  |           |               |   |  |  |
|                    |                                  |                  |           |               |   |  |  |
| —                  |                                  |                  |           |               | - |  |  |
|                    |                                  | 6 m              |           |               |   |  |  |
| Join               | Microso                          | ft Teams Meeting |           |               |   |  |  |
|                    |                                  |                  |           |               |   |  |  |
|                    |                                  |                  |           |               |   |  |  |
|                    |                                  |                  |           |               |   |  |  |
|                    |                                  |                  |           |               |   |  |  |
|                    |                                  |                  |           |               |   |  |  |
|                    |                                  |                  |           |               | - |  |  |
|                    |                                  |                  |           |               |   |  |  |
|                    |                                  |                  |           |               |   |  |  |
|                    |                                  |                  |           |               |   |  |  |
|                    |                                  |                  |           |               |   |  |  |
|                    |                                  |                  |           |               |   |  |  |
|                    |                                  |                  |           |               |   |  |  |
|                    |                                  |                  |           |               |   |  |  |

Apps

## 4. Come impostare l'audio

Quando ti unisci alla chiamata, è possibile decidere se disattivare l'audio del microfono

Per impostare il microfono e l'altoparlante. Fai clic qui per aprire il pannello grigio a destra.

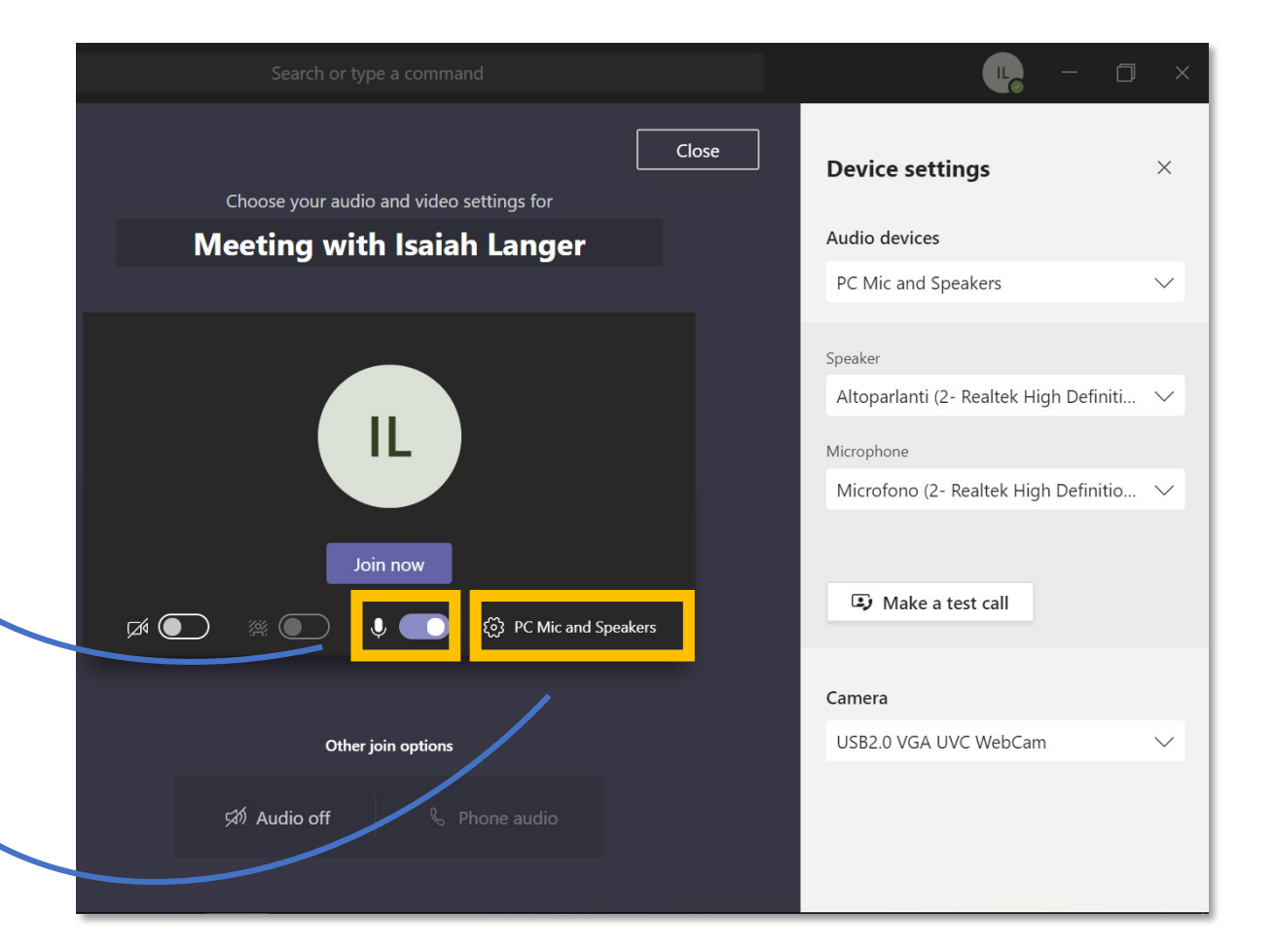

Activity

Ξ

Chat

**T**eams

B

Calls

Files

Teams

Calls

Files

...

Û

Activity

### 5. Il menu delle riunioni

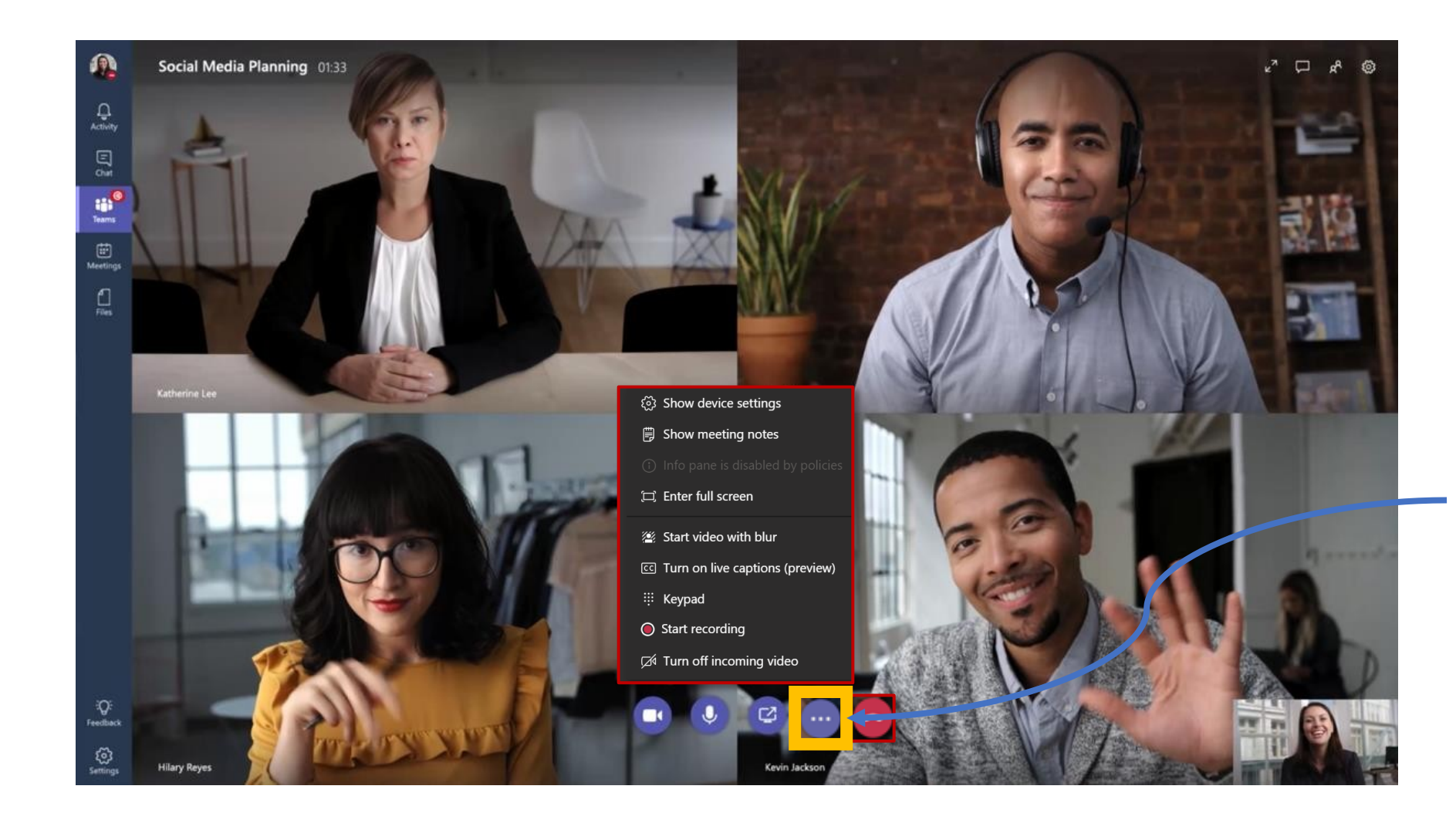

Durante una riunione, fai clic su ... per accedere a tutte le funzioni Fai clic qui per sfocare lo sfondo durante una chiamata. Questa è una funzione utile se lavori in remoto da casa o da uno spazio di coworking

Clicca qui per registrare la chiamata. Potrebbe essere utile registrare gli ultimi 5 minuti per raccogliere i take-away principali e condividerli dopo la chiamata

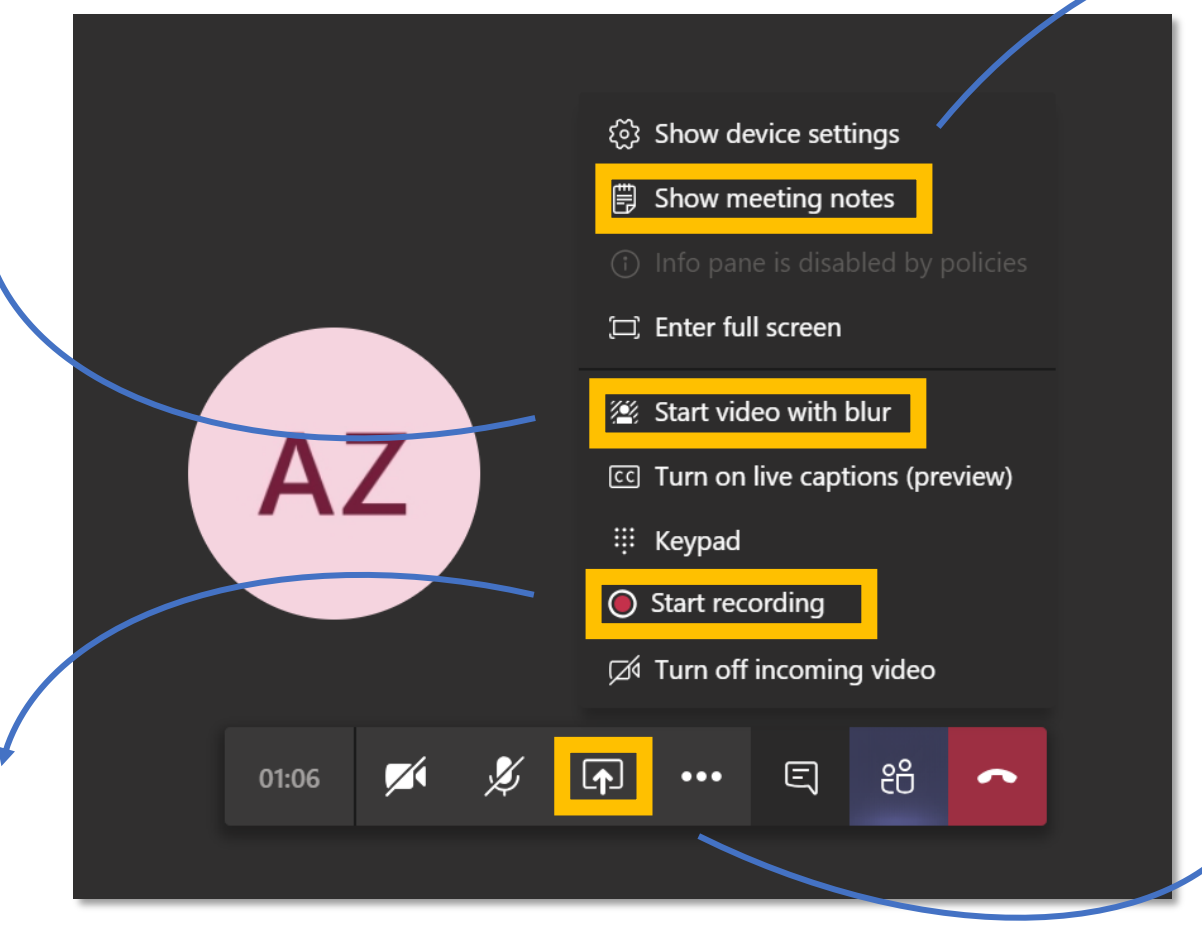

Fai clic qui per aprire un documento Wiki. Puoi modificare questo documento in tempo reale con gli altri partecipanti

Fai clic qui per condividere l'intero schermo o solo una finestra specifica.

Activity

Ξ

Chat

**T**eams

C

Calls

4

Files

## 6. Come condividere lo schermo

La condivisione desktop ti consente di presentare lo schermo così come lo vedi, o di selezionare una finestra specifica.

- 1. Per condividere lo schermo in una riunione, fai clic su **Condividi** nelle impostazioni della riunione.
- 2. Puoi scegliere di presentare l'intero desktop, un'app specifica o un file.

Activity

Ξ

Chat

**T**eams

L

Calls

4 ]

Files

...

Apps

 $\bigcirc$ 

Help

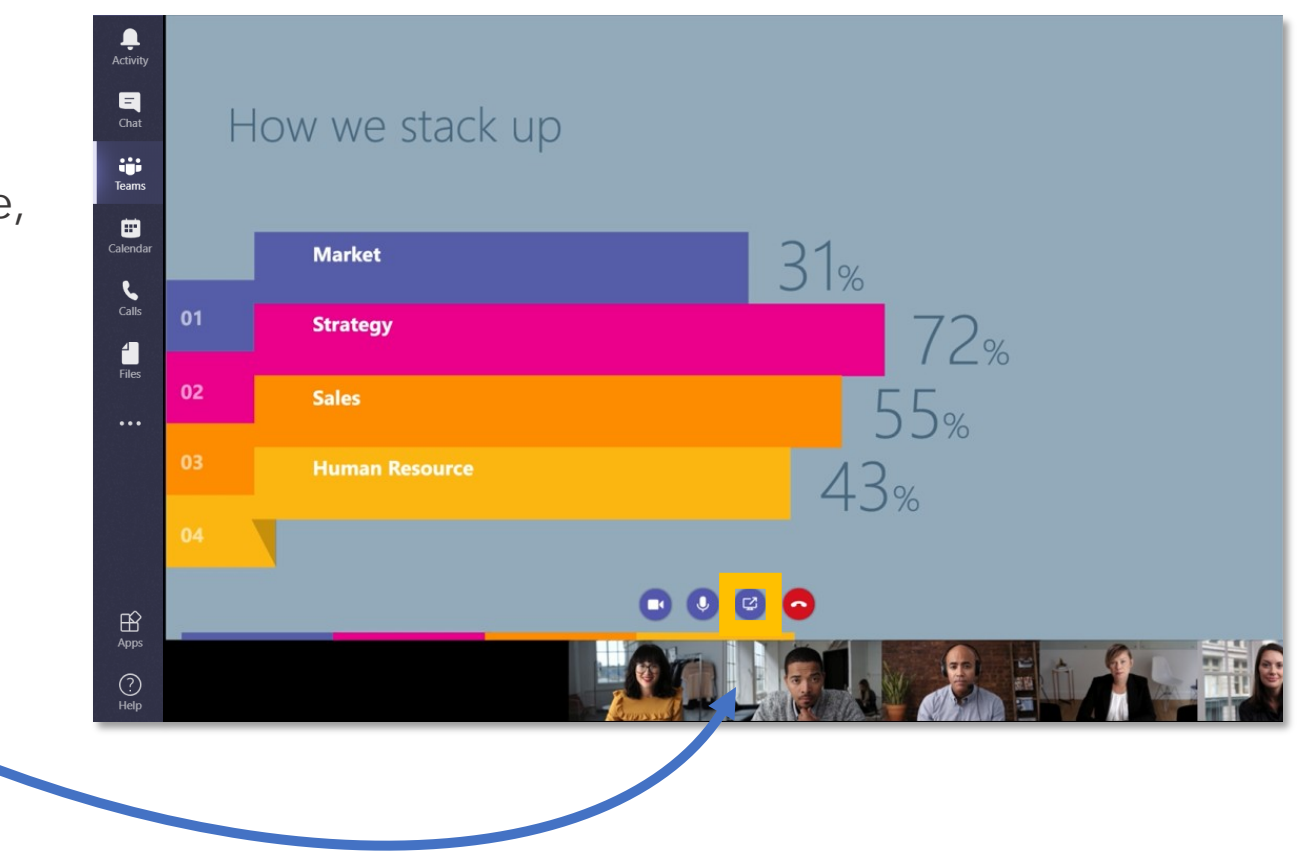

Teams

Ļ

Activity

#### 7. Come sfocare il tuo sfondo

Apps

 $\bigcirc$ 

Help

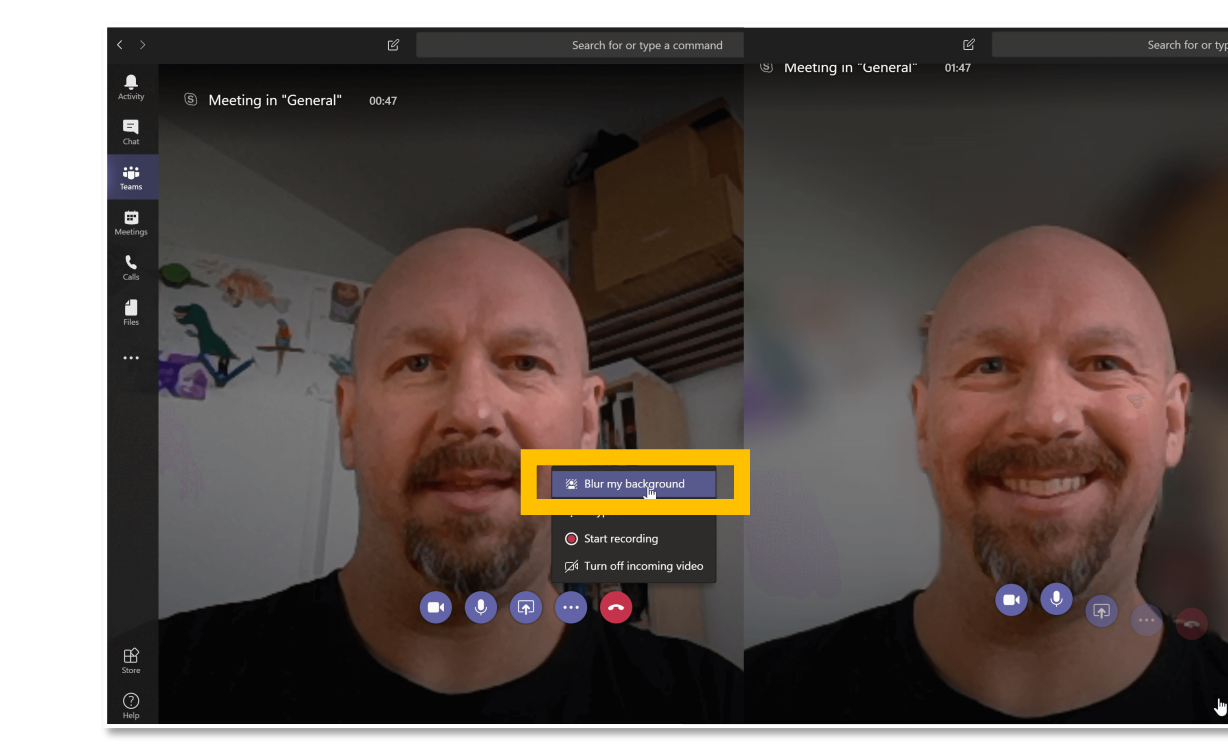

#### Fai clic su ... durante la riunione, quindi seleziona **Sfocatura sfondo.**

L'impostazione della sfocatura potrebbe non essere disponibile a seconda dell'hardware della fotocamera.

## 8. Come mostrare le note di riunione

Per aggiungere delle note di riunione, selezionare ... e **Mostra note sulla riunione**. Questi possono essere modificate collettivamente e rimarranno disponibili all'interno del canale per tutti i partecipanti e anche per coloro che non sono riusciti ad unirsi alla chiamata.

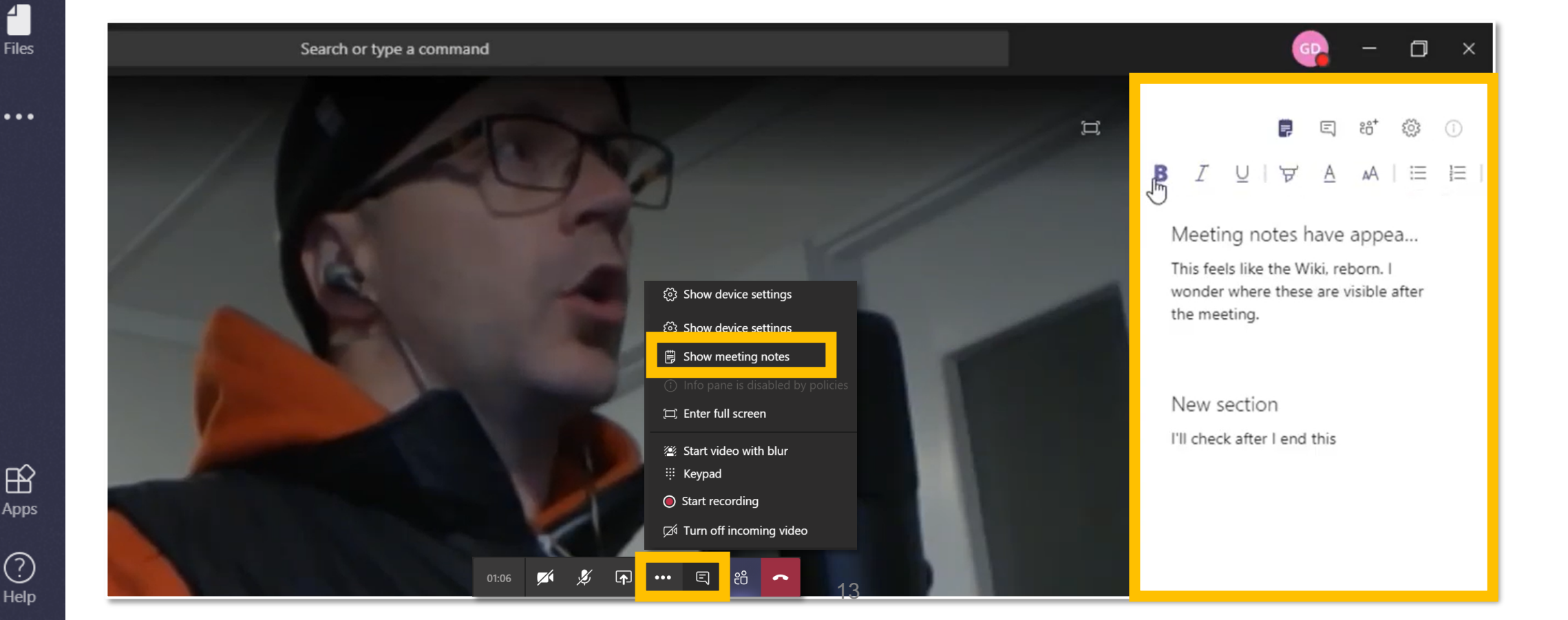

Activity

Ξ

Chat

;;; Teams

٤

Calls

1

L

Calls

Files

...

H Apps

(?)

Help

Activity

## 9. Come registrare la riunione

Registra le tue riunioni in Team per salvare le attività di condivisione di audio, video e schermo. La registrazione avviene nel cloud ed è salvata su Microsoft Stream. Puoi quindi puoi condividerla in modo sicuro all'interno della tua organizzazione.

- 1. Inizia o unisciti alla riunione.
- 2. Per iniziare la registrazione, vai ai ... e seleziona **Avvia registrazione**.

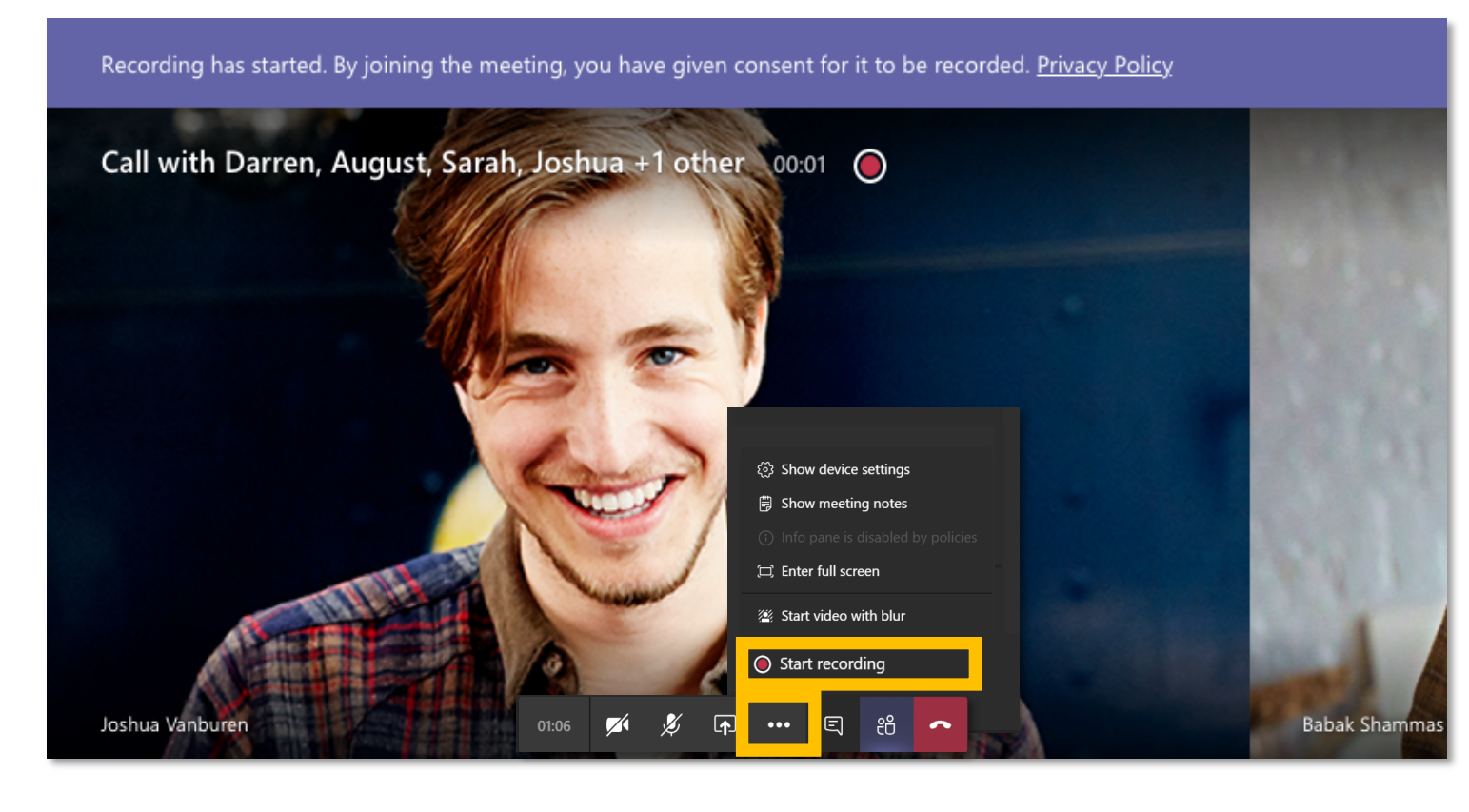

**T**eams

Calls

4 |

Files

...

Apps

?

Help

Activity

## 10. Come vedere e silenziare i partecipanti

Clicca qui per vedere l'elenco dei partecipanti. È possibile disattivare l'audio di un partecipante che potrebbe avere dei ambiente particolarmente rumoroso. Puoi decidere di silenziare singolarmente o tutti i partecipanti contemporaneamente.

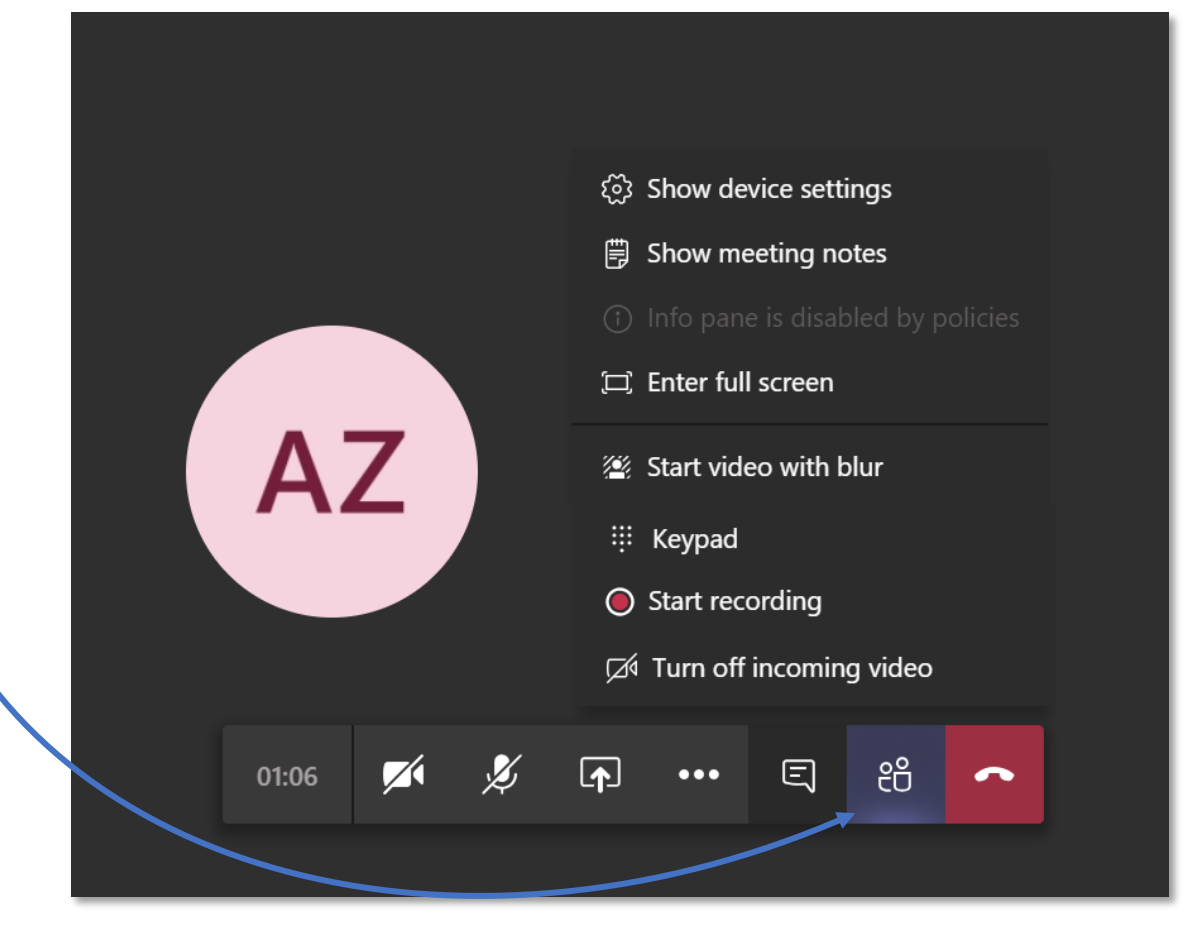

## **11. Come usare la chat durante la riunione**

Qui puoi comunicare con tutti i partecipanti. La chat rimarrà disponibile dopo l'incontro a tutti i partecipanti e a coloro che non hanno potuto unirsi alla riunione.

Activity

Ξ

Chat

**T**eams

Calls

4

Files

...

H Apps

?

Help

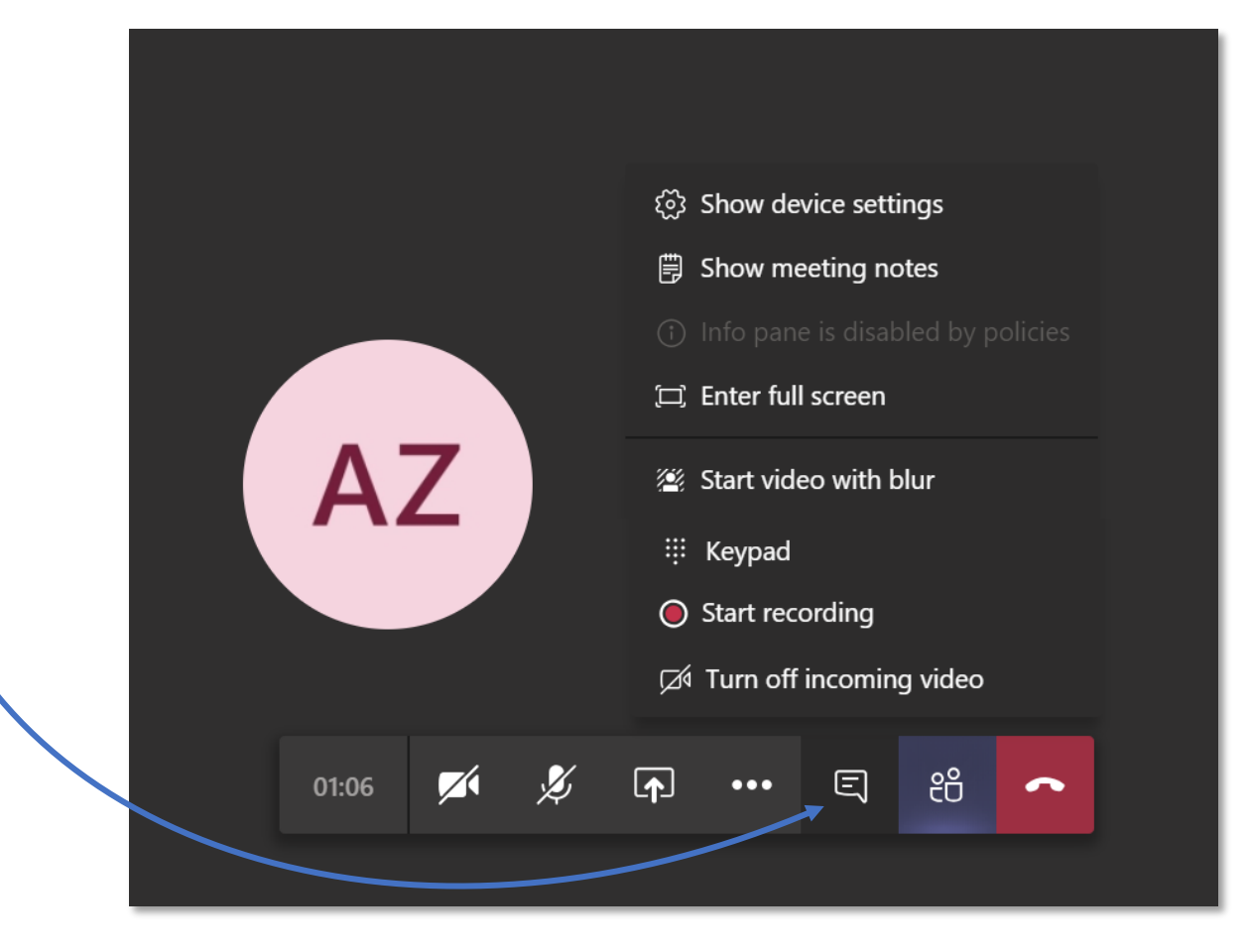

# 12. Come fare una chiamata

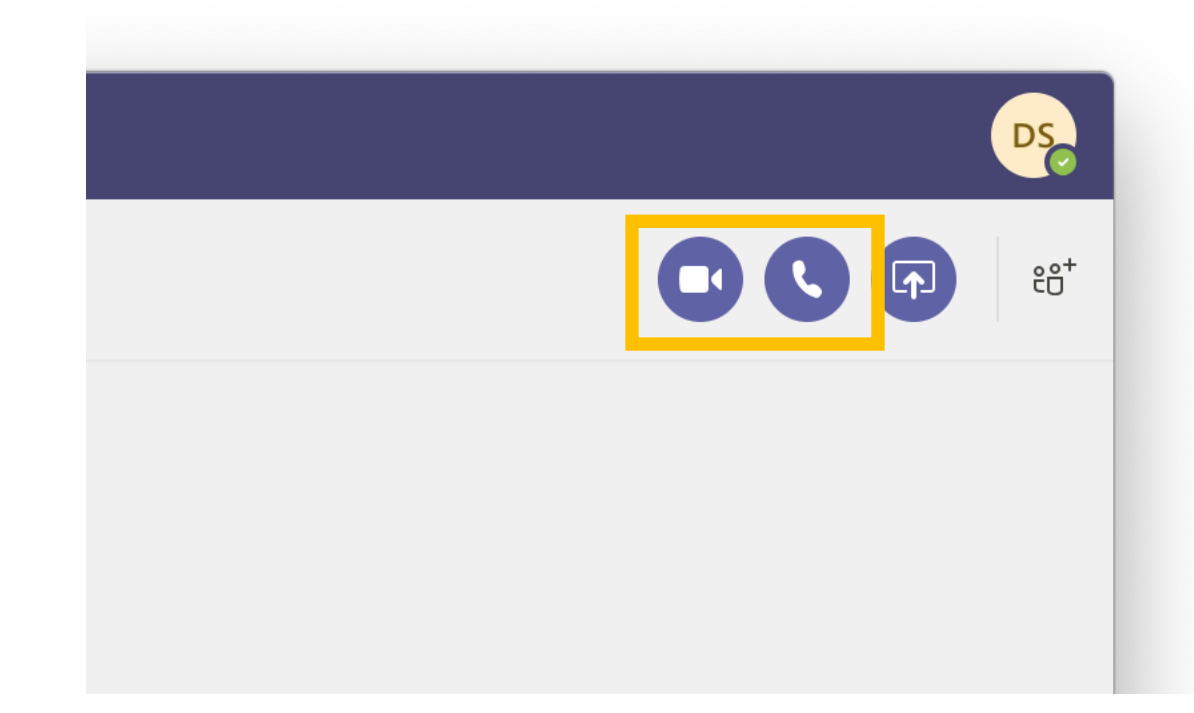

Dalla chat puoi effettuare una chiamata o una videochiamata al tuo collega.

Ļ

Activity

Ξ

Chat

Teams

**C**alls

1

Files

# 13. Come iniziare un meeting instantaneo

Scegli un canale e vai alla scheda Posta. Fai clic su **Incontra ora** nella casella di testo della conversazione e inizierai immediatamente una riunione con i membri di quel canale.

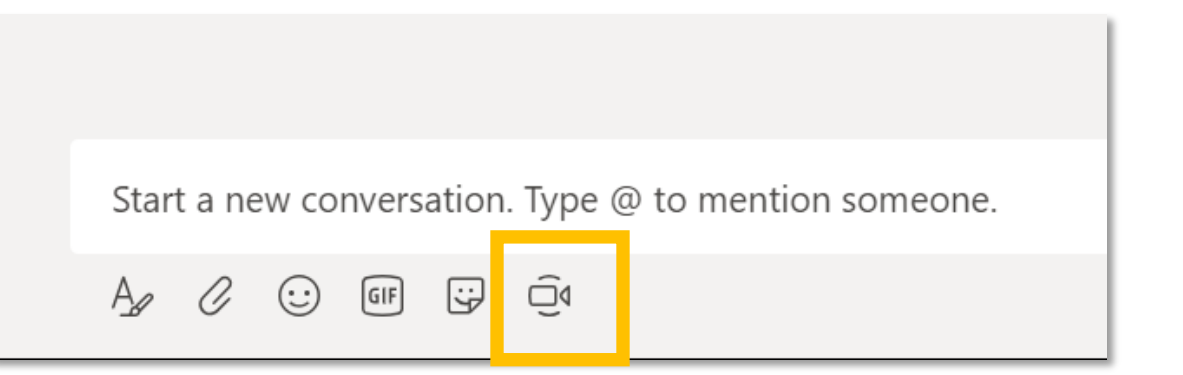

Activity

Ξ

Chat

**T**eams

Calls

**∠** Files